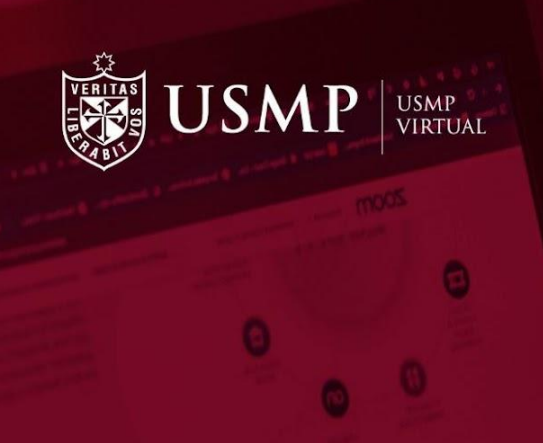

# Manual de estudiantes

Presentar un tarea

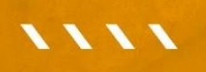

Capacitación estudiantes

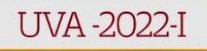

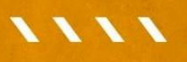

#EstudiaDesdeDondeEstés

## Moodle 3.7: Presentar una tarea

Estimado estudiante:

A continuación, le presentamos orientaciones generales que le ayudarán a presentar una tarea de manera satisfactoria dentro del aula virtual de la plataforma Moodle 3.7

#### Paso 1:

Ingrese a la interfaz de acceso del campus virtual y haga clic sobre el enlace de **Office 365.** 

T A S

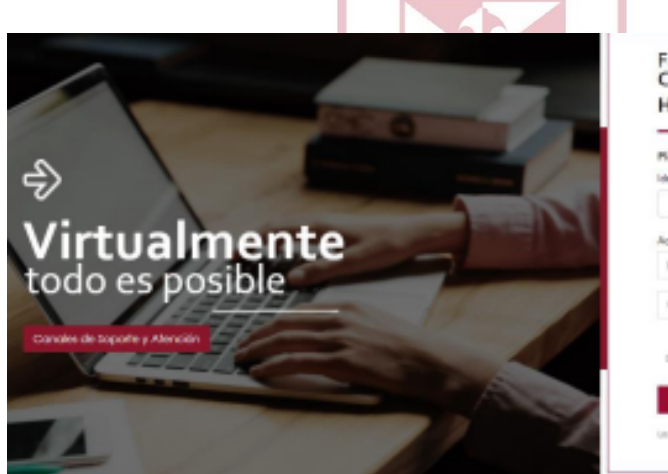

| Plataforma virtual para docentes y     | estudiantes.                                  |
|----------------------------------------|-----------------------------------------------|
| Identifiquese usando su oventa en:     |                                               |
| () OFFI                                | 06 345                                        |
| Acceso-extensión universitaria y Admin | istative                                      |
| Nombre de usuario                      | 19                                            |
| Conhoseño                              | 2                                             |
| D Records novibre de utuals            | gONIdó su nombre de<br>usuario o contraseñell |
|                                        |                                               |

UVA -2022-I

Aparecerá una ventana emergente en donde debe digitar su cuenta @usmp y, a continuación, su contraseña para ingresar al campus virtual.

| Microsoft                            | ← Itoribiov@usmp.pe                                            |  |
|--------------------------------------|----------------------------------------------------------------|--|
| Iniciar sesión                       | Escribir contraseña                                            |  |
| Correo electrónico, teléfono o Skype | Contraseña                                                     |  |
| ¿No tiene una cuenta? Cree una.      | He olvidado mi contraseña                                      |  |
| ¿No puede acceder a su cuenta?       | Iniciar sesion                                                 |  |
| Atrás Siguiente                      | La Universidad de San Martín de Porres les da la<br>Bienvenida |  |

#### Paso 2:

2v

Una vez dentro del campus virtual, ubique la sección **Mis cursos** y elija uno de ellos para ingresar al aula virtual.

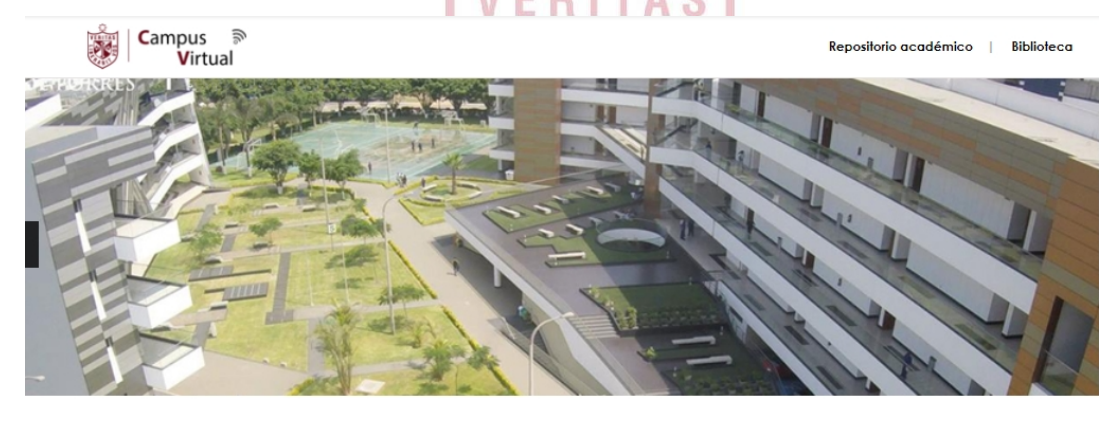

| $\Delta \Delta$ | $\land \land \land \land$ | $\Lambda \Lambda \Lambda \Lambda$ |  |
|-----------------|---------------------------|-----------------------------------|--|

#### Paso 3:

Dentro de su curso, encontrará el panel de contenido en el lado izquierdo. Seleccione el módulo en donde deseé participar de la tarea.

| - USOOMIC                                                    | Módulo 4                                                                                                    |                            |
|--------------------------------------------------------------|----------------------------------------------------------------------------------------------------|----------------------------|
|                                                              | Materiales                                                                                                    |                            |
| € Información                                                |                                                                                                    |                            |
| O Módulo 1                                                   | Artículo Nº 1: ¿Regreso al Medievo? – Mario Vargas Llosa                                                                      | SU progress U              |
| O Módulo 2                                                   | Artículo Nº 2: Innovación: Apple ya funciona solo con energía limpia                                                          |                            |
| O Módulo 3                                                   | <ul> <li>Artículo Nº 3: Ahogados por el plástico: la contaminación en mares y océ<br/>forma alarmante</li> </ul>              | ianos crece del            |
| C HERRAMIENTA                                                | <ul> <li>Artículo Nº 4: Coronavirus y cambio climático: por qué la pandemia no el<br/>bueno para el medio ambiente</li> </ul> | s realmente t@             |
|                                                              |                                                                                                    |                            |
| 4:                                                           | VEBITAS                                                                                                    |                            |
| <b>4:</b><br>e la barra de<br><b>ridades.</b> Segui<br>egar. | e desplazamiento hacia abajo y diríjase<br>damente, haga clic en el enlace de <b>Tare</b>                                     | a la sec<br><b>a</b> que c |
| 4:<br>e la barra de<br>ridades. Segui<br>egar.<br>:tividades | e desplazamiento hacia abajo y diríjase<br>damente, haga clic en el enlace de <b>Tare</b>                                     | a la sec<br><b>a</b> que c |
| 4:<br>e la barra de<br>ridades. Segui<br>egar.               | e desplazamiento hacia abajo y diríjase<br>damente, haga clic en el enlace de <b>Tare</b>                                     | a la sec<br><b>a</b> que c |
| 4:<br>e la barra de<br>ridades. Segui<br>egar.<br>ctividades | e desplazamiento hacia abajo y diríjase<br>damente, haga clic en el enlace de Tare                                            | a la se<br><b>a</b> que c  |

#### Paso 4:

Al ingresar, revise detenidamente las indicaciones de la tarea. También visualizará la fecha y hora que inicia y finaliza la tarea.

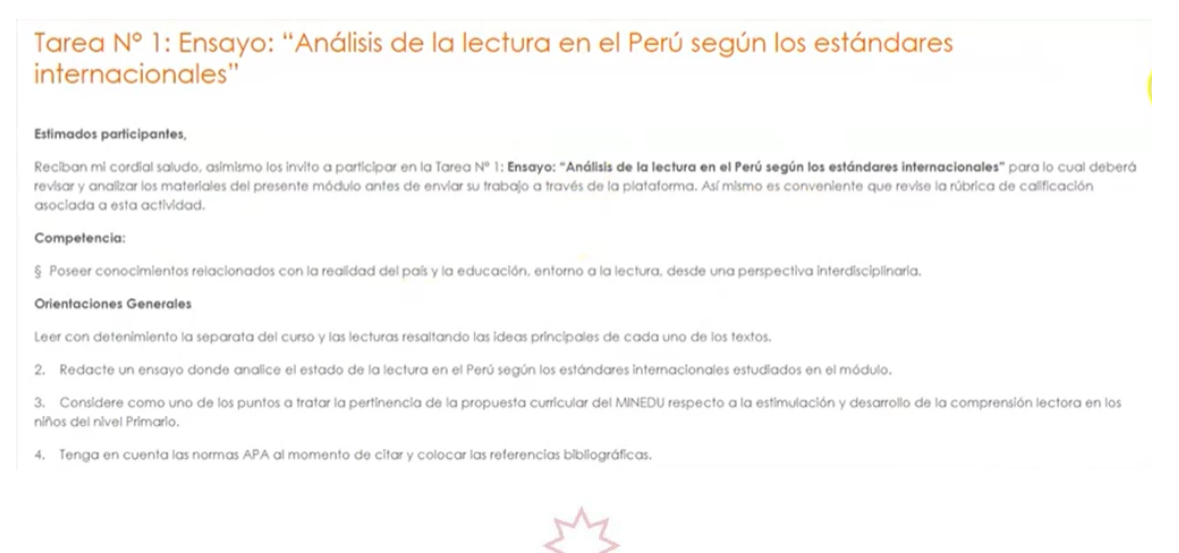

#### Paso 5:

Para realizar la entrega, utilice la barra de desplazamiento hacia abajo y dé clic en el botón **AGREGAR ENTREGA.** 

#### Estado de la entrega

| Estado de la<br>entrega      | No entregado                           |
|------------------------------|----------------------------------------|
| Estado de la<br>calificación | Sin calificar                          |
| Fecha de<br>entrega          | Jueves. 3 de septiembre de 2020, 00:59 |
| Tiempo restante              | 3 días 5 horas                         |
| Última<br>modificación       | •                                      |
| Comentarios de<br>la entrega | Comentarios (0)  Agregar entrega       |

#### Paso 6:

Se mostrará un espacio para subir un archivo, para ello dé clic en el ícono de **ARCHIVO.** 

|                        | dos                         | Tamaño máximo de archivo: 50MB, número máx            | imo de arch | ilvos: 1 |
|------------------------|-----------------------------|-------------------------------------------------------|-------------|----------|
|                        |                             |                                                       | 80 B        | -        |
|                        |                             | Puede arrastrar y soltar archivos aquí para añadirlos |             |          |
|                        |                             | Guardar cambios Cancelar                              |             |          |
| Paso 7:                |                             | VERITAS                                               |             |          |
| Luego ha<br>de la tara | aga clic en<br>ea correspor | SELECCIONAR ARCHIVO y elija el documer<br>ndiente.    | nto W       | 'ord     |
|                        | Selector de a               | rchivos ×                                             |             |          |
|                        | n Archivos locales          | = = <b>b</b>                                          |             |          |
|                        | 🚵 backup                    |                                                       |             |          |

#### Paso 8:

Aparecerá, entonces, una ventana emergente, en donde podrá seleccionar el archivo que desee subir. Selecciónelo, y haga clic en abrir.

| April                                                                                                    |                                                                                                    |                                                                                                    |
|----------------------------------------------------------------------------------------------------|----------------------------------------------------------------------------------------------------|----------------------------------------------------------------------------------------------------|
| 🗧 🔶 👻 🕆 📙 > Este                                                                                                    | equipo > Desktop > CAPACITACIONES                                                                                                    | ✓ Ŏ Buscar en CAPACITACIONES J                                                                              |
| Organizar 🔻 Nueva carp                                                                                                    | peta                                                                                                    | III - 🖂                                                                                                    |
| Acceso rápido     Escritorio     OneDrive     Karito     Este equipo     Desktop     Desktop     Desktop     Documentos     Imágenes     Música     Objetos 3D     Videos     Disco local (C:)    V | Nombre<br>Materiales<br>EL ENSAYO.pdf<br>Imagen.jpg<br>Plan de Capacitación Docente I<br>Plan de Capacitación Estudiant<br>Plan de Capacitación Estudiant<br>Plan de Capacitación Estudiant<br>Plan de Capacitación e Implem<br>Tema 3 Organización e Implem<br>Plan de Creación de Foros y Tana<br>e de archivoz | No hay ninguna vista previa disponible.<br>en el aula vitual M V Todos los archivos (*.*)<br>Abrir Cancelar |

El nombre de su archivo aparecerá. Para finalizar, haga clic en Subir este archivo y luego en GUARDAR CAMBIOS.

| h Archivos recientes                |                                                    |   |
|-------------------------------------|----------------------------------------------------|---|
| backup                              |                                                    |   |
| n Archivos privados<br>)) Wikimedia | Adjunto<br>Seleccionar archivo                     |   |
|                                     | Guardar como                                       |   |
|                                     | Autor                                              |   |
|                                     | Berna Alemán                                       |   |
|                                     | Seleccionar licencia Todos los derechos reservados | ٠ |
|                                     | Subir este archivo                                 |   |

| Archivos enviados |                              | Tamaño máximo de archivo: 50MB, número máximo de archivos: 1 |
|-------------------|------------------------------|--------------------------------------------------------------|
|                   |                              | EE = •                                                       |
|                   | <ul> <li>Archivos</li> </ul> |                                                              |
|                   |                              |                                                              |
|                   | Tarea 1_Ale                  |                                                              |
|                   | Guardar cambios Cancelar     |                                                              |

### Paso 9:

Verificar el archivo de la tarea en la sección **ESTADO DE LA ENTREGA.** De esta manera, ha concluido satisfactoriamente la entrega de la tarea.

| Estado de la<br>entrega      | Enviado para calificar                 |                             |
|------------------------------|----------------------------------------|-----------------------------|
| Estado de la<br>calificación | Sin calificar                          |                             |
| Fecha de<br>entrega          | jueves, 3 de septiembre de 2020, 00:59 |                             |
| Tiempo restante              | 3 días 5 horas                         |                             |
| Última<br>modificación       | domingo, 30 de agosto de 2020, 19:17   |                             |
| Archivos<br>enviados         | M Tarea 1_Alemán Berna.docx            | 30 de agosto de 2020, 19:17 |
| Comentarios de<br>la entrega | Comentarios (0)                        |                             |
|                              |                                        | AB                          |

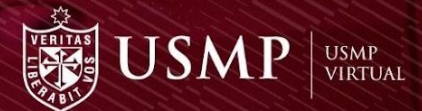

## MUCHAS GRACIAS POR TU ATENCIÓN

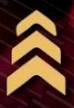

www.usmpvirtual.edu.pe